## Filtrar Mensagem Conta

Esta tela permite que você informe os parâmetros para filtrar as mensagens de conta que deseja alterar, excluir ou emitir um relatório, e faz parte do processo "Manter Mensagem Conta", (caminho: Gsan > Faturamento > Conta > Mensagem da Conta > Manter Mensagem Conta)

|                            | Gsan -> Faturamento -> Conta -> Mensager | m de Conta | -> Manter Mensage | em Conta |  |
|----------------------------|------------------------------------------|------------|-------------------|----------|--|
| Filtrar Mensagem da Conta  |                                          |            |                   |          |  |
| Para manter a(s) mensagem( | ns) da conta, informe os dados abaixo:   |            | Atualizar         | Ajuda    |  |
| Referência do Faturamento: | 04/2014 mm/aaaa                          |            |                   |          |  |
| Mensagem da Conta:         |                                          |            |                   |          |  |
| Grupo de Faturamento:      | -                                        |            |                   |          |  |
| Gerência Regional:         | -                                        |            |                   |          |  |
| Localidade:                | R                                        | Ì          |                   |          |  |
| Setor Comercial:           | R                                        | Ì          |                   |          |  |
| Quadra:                    |                                          |            |                   |          |  |
|                            |                                          |            |                   |          |  |
| Limpar                     |                                          |            | Filtrar           |          |  |
|                            |                                          |            |                   |          |  |
|                            |                                          |            |                   |          |  |
|                            |                                          |            |                   |          |  |

## **Preenchimento dos campos**

Informar, pelo menos, um dos parâmetros de pesquisa relacionados abaixo:

| Campo     | Orientações para Preenchimento                                                                                                    |  |
|-----------|----------------------------------------------------------------------------------------------------|--|
| Atualizar | Você deve utilizar este campo para decidir se deseja que a tela "Manter<br>Mensagem da Conta" seja apresentada quando o resultado do filtro retornar<br>apenas um registro do banco de dados.<br>Normalmente, ele deve ficar marcado quando se desejar efetuar uma alteração;<br>e desmarcado quando se desejar efetuar uma exclusão, ou emissão de um<br>relatório com o resultado do filtro. |  |

| Campo                                                             | Orientações para Preenchimento                                                                                                    |
|-------------------------------------------------------------------|----------------------------------------------------------------------------------------------------|
| Referência do<br>Faturamento                                      | Informe o mês e ano de referência do faturamento para o qual deseja filtrar<br>mensagem de conta.<br>Ao digitar a informação no campo você não precisa preocupar-se com a barra de<br>separação, pois o sistema a coloca automaticamente.<br>O mês e ano da referência do faturamento deve ser informado no formato:<br>MM/AAAA, onde MM corresponde ao mês e AAAA, ao ano.<br>O mês deve ser informado, obrigatoriamente, com dois dígitos e o ano com<br>quatro.                                                                                                    |
| Mensagem da<br>Conta                                              | Informar parte ou todo conteúdo da 1ª mensagem da conta.<br>Não se preocupe com acentuação e caracteres especiais; nem com maiúsculas e<br>minúsculas; pois o sistema se encarregará de eliminar estas diferenças.<br>A mensagem da conta é dividida em 3 partes.<br>A pesquisa será realizada sobre o conteúdo da 1ª mensagem.<br>A pesquisa será realizada a partir do início da mensagem.                                                                                                    |
| Conjunto de<br>Imóveis que<br>Receberão a<br>Mensagem na<br>Conta | Caso deseje, você poderá filtrar as mensagens da conta pelo conjunto de<br>imóveis com mensagens específicas.<br>O sistema coloca à sua disposição cinco opções de configuração.                                                                                                    |
| Grupo de<br>Faturamento                                           | Selecione, na lista apresentada ao lado do campo, o grupo de faturamento, para<br>o qual, deseja filtra as mensagens.<br>Ao selecionar este campo, os demais ficam desabilitados.                                                                                                    |
| Gerência Regional                                                 | Selecione, na lista apresentada ao lado do campo, a gerência regional, para a<br>qual, deseja filtrar as mensagens.<br>Ao selecionar este campo, os demais ficam desabilitados.                                                                                                    |
| Localidade                                                        | <ul> <li>Informe o código de uma localidade existente e tecle "Enter", ou clique no botão "Pesquisar" R, que fica ao lado do campo. Neste caso será apresentada uma tela de "popup", onde será possível Pesquisar Localidade. Após a informação do código de uma localidade existente, ou da seleção de uma localidade na tela de pesquisa, o sistema apresentará o nome da localidade no campo correspondente.</li> <li>No caso de se informar uma localidade inexistente, o sistema apresentará a mensagem: "Localidade Inexistente".</li> <li>Ao informar este campo, os campos do "Grupo de Faturamento" e "Gerência Regional" ficam desabilitados.</li> <li>Para apagar o conteúdo do campo, clique no botão S ao lado do campo em exibição.</li> </ul> |

| Campo           | Orientações para Preenchimento                                                                                                    |
|-----------------|----------------------------------------------------------------------------------------------------|
|                 | Informe o código de uma setor comercial existente na localidade informada no                                                                                                    |
| Setor Comercial | <ul> <li>campo anterior e tecle "Enter", ou clique no botão "Pesquisar" R, que fica ao lado do campo. Neste caso será apresentada uma tela de "popup", onde será possível Pesquisar Setor Comercial da localidade informada anteriormente. Após a informação do código de um setor comercial existente na localidade, ou da seleção de um setor comercial na tela de pesquisa, o sistema apresentará a descrição do setor comercial no campo correspondente.</li> <li>No caso de se informar um setor comercial inexistente na localidade informada anteriormente, o sistema apresentará a mensagem: "Setor Comercial Inexistente".</li> <li>Para informar este campo é obrigatório que o campo da "Localidade" já tenha sido informado corretamente.</li> <li>Todos os Imóveis - Para configurar um filtro que selecione as mensagens de conta que afetam todos os imóveis cadastrados, não informe nenhum dos campos relacionados a definição do conjunto de imóveis que receberão a mensagem.</li> <li>Para apagar o conteúdo do campo, clique no botão S</li> </ul> |
| Quadra          | Informe uma guadra válida.                                                                                                    |
| •               |                                                                                                    |

## Tela de Sucesso

A tela de sucesso vai depender da configuração do filtro.

Se o campo atualizar estiver marcado e o filtro retornar apenas um registro, o sistema vai apresentar a tela "Atualizar Mensagem Conta".

Caso contrário, o sistema vai apresentar a tela "Manter Mensagem Conta" com a relação de bairros selecionados pelo filtro.

## Funcionalidade dos Botões

| Botão   | Descrição da Funcionalidade                                                                                                    |
|---------|----------------------------------------------------------------------------------------------------|
| R       | Utilize este botão para ativar as funcionalidades:<br>Pesquisar Localidade, e/ou<br>Pesquisar Setor Comercial.<br>Deve ser utilizado quando você não souber qual é código da informação que deseja<br>inserir. |
| 8       | Utilize este botão para limpar as informações existentes nos campos "Localidade" e<br>"Setor Comercial".                                                                                                    |
| Filtrar | Utilize este botão para solicitar ao sistema a realização do filtro das mensagens de conta,<br>de acordo com os argumentos de pesquisa informados.                                                             |
| Limpar  | Utilize este botão para limpar todos os campos da tela.                                                                                                    |

Clique aqui para retornar ao Menu Principal do GSAN

From:

https://www.gsan.com.br/ - Base de Conhecimento de Gestão Comercial de Saneamento

Permanent link: https://www.gsan.com.br/doku.php?id=ajuda:filtrar\_mensagem\_conta&rev=1437657703

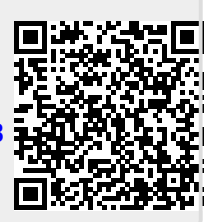

Last update: 31/08/2017 01:11